Microsoft Edge (Chromium 版) の Internet Explorer モードへの切り替え手順

以下の手順で、Microsoft Edge (Chromium 版) (以下Edge) を、Internet Explorer (以下IE) モードへ切り替えることで、Edgeから電子証明書の取得・更新が可能で す。

<u>※Windows10 の場合は I E11 がインストールされていることが条件です。 I E11 のア</u> ンインストールや「Windows の機能の無効化」をしないでください。

(サンプル画面はVer.Up等で替わる場合があります)

まずEdgeでビジネスダイレクトのトップ画面を開いてください

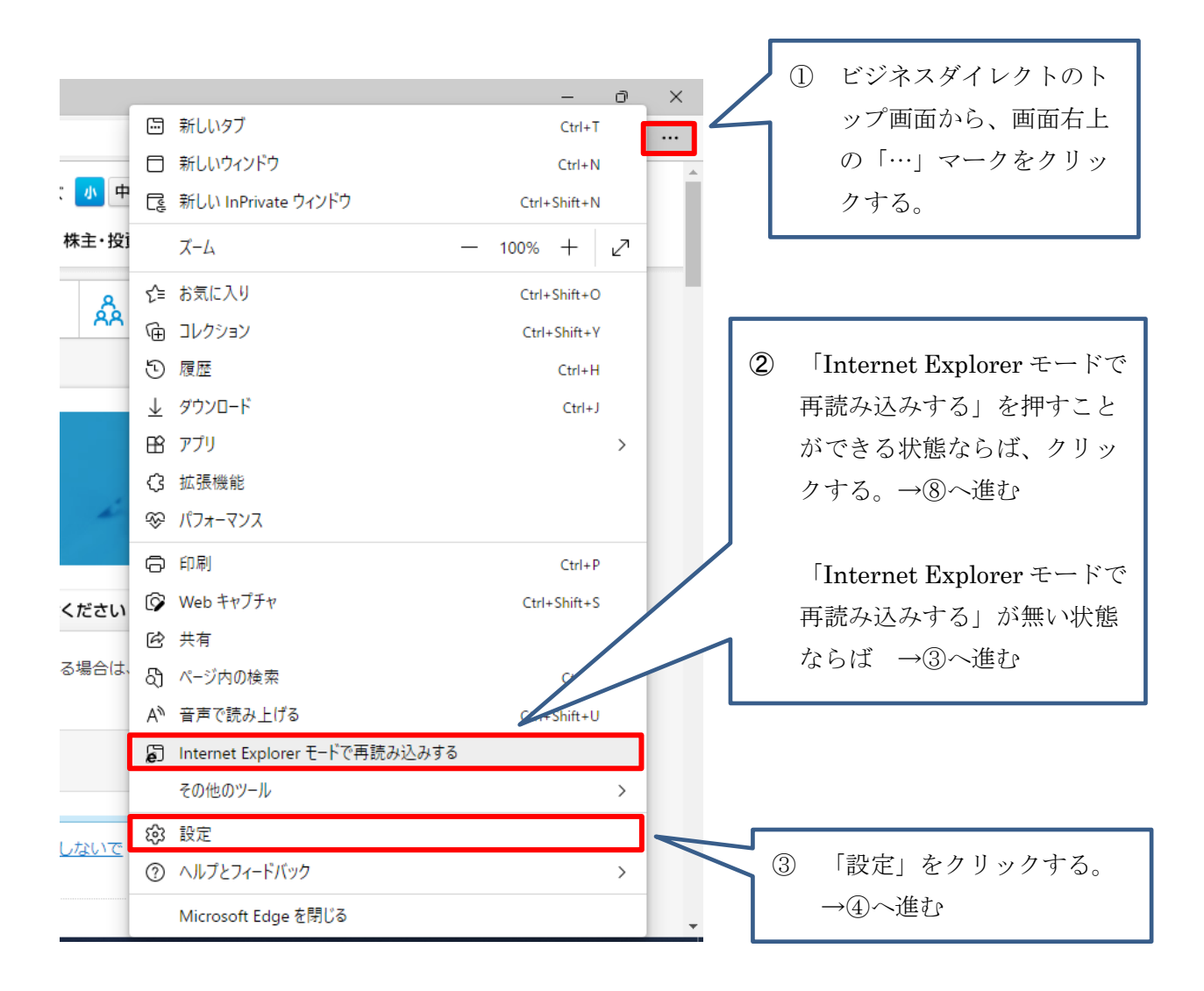

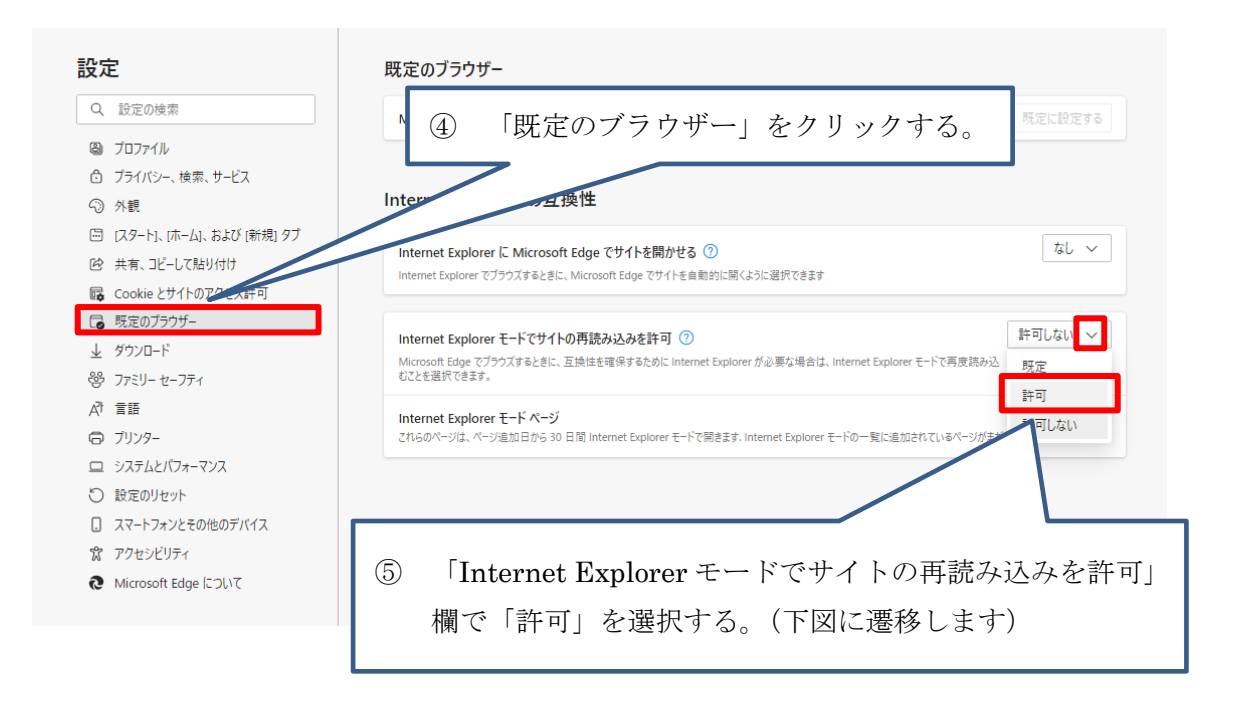

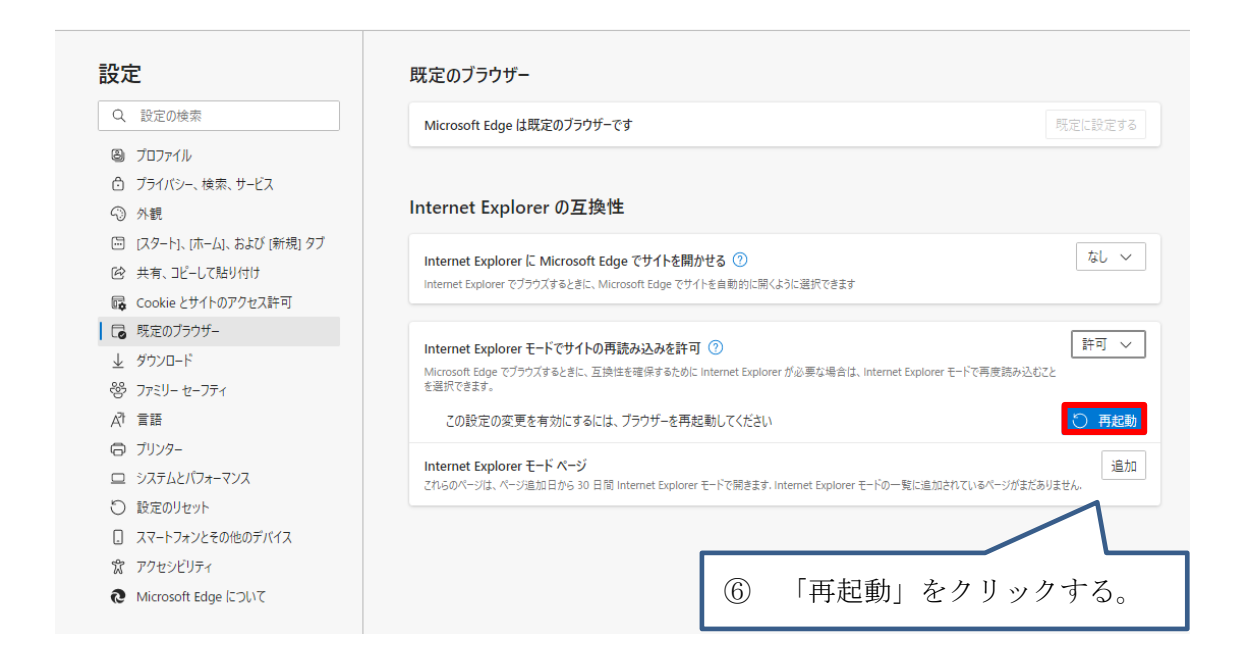

Edgeが再起動します。

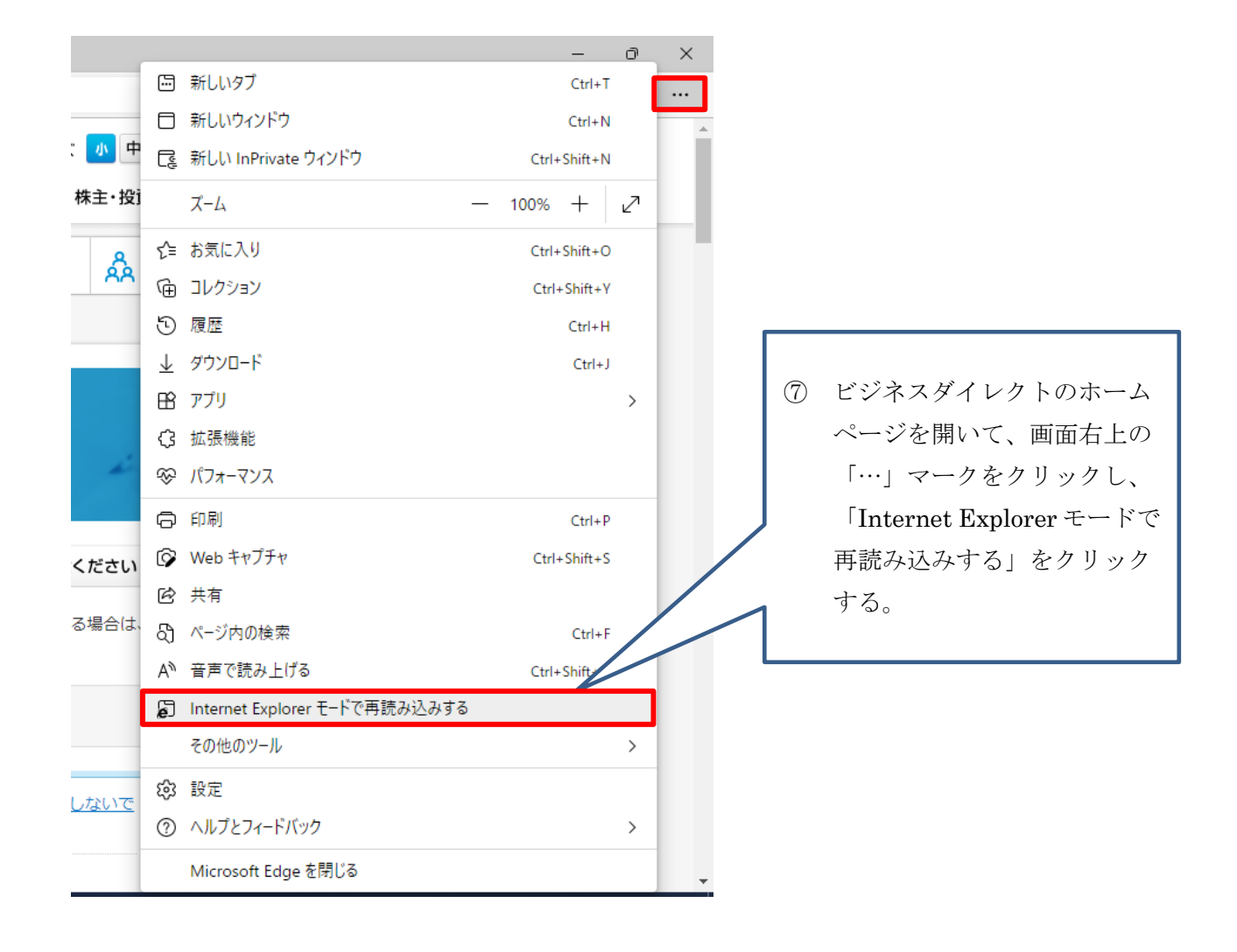

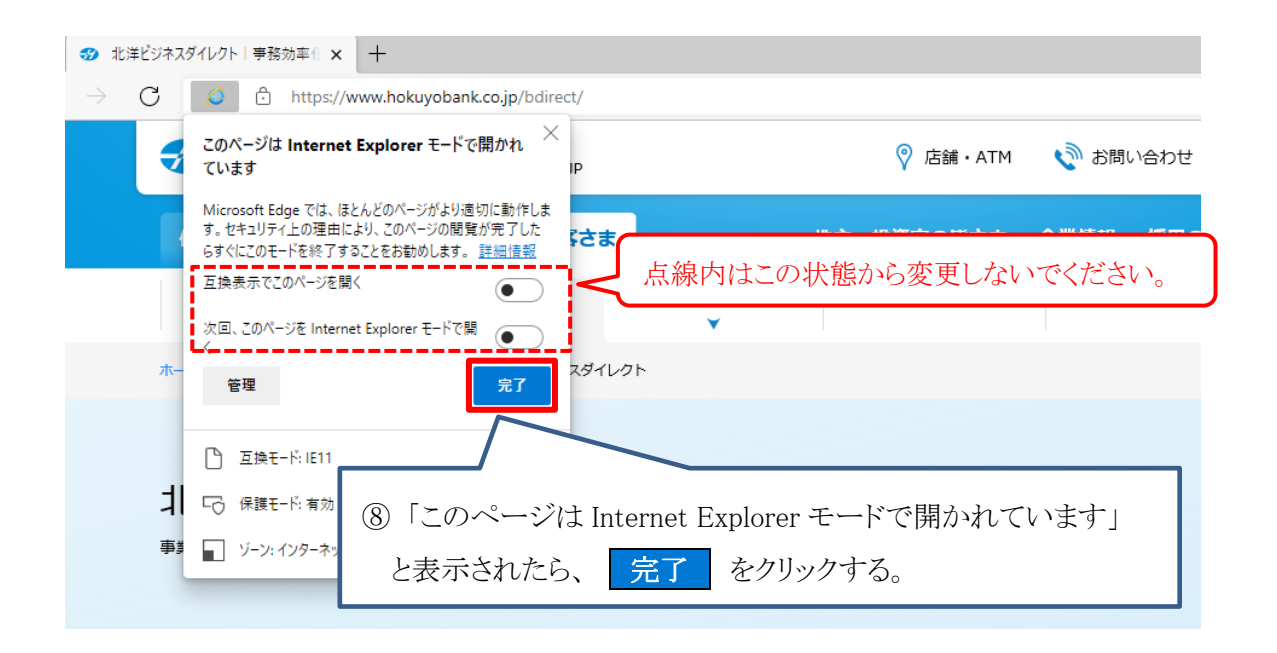

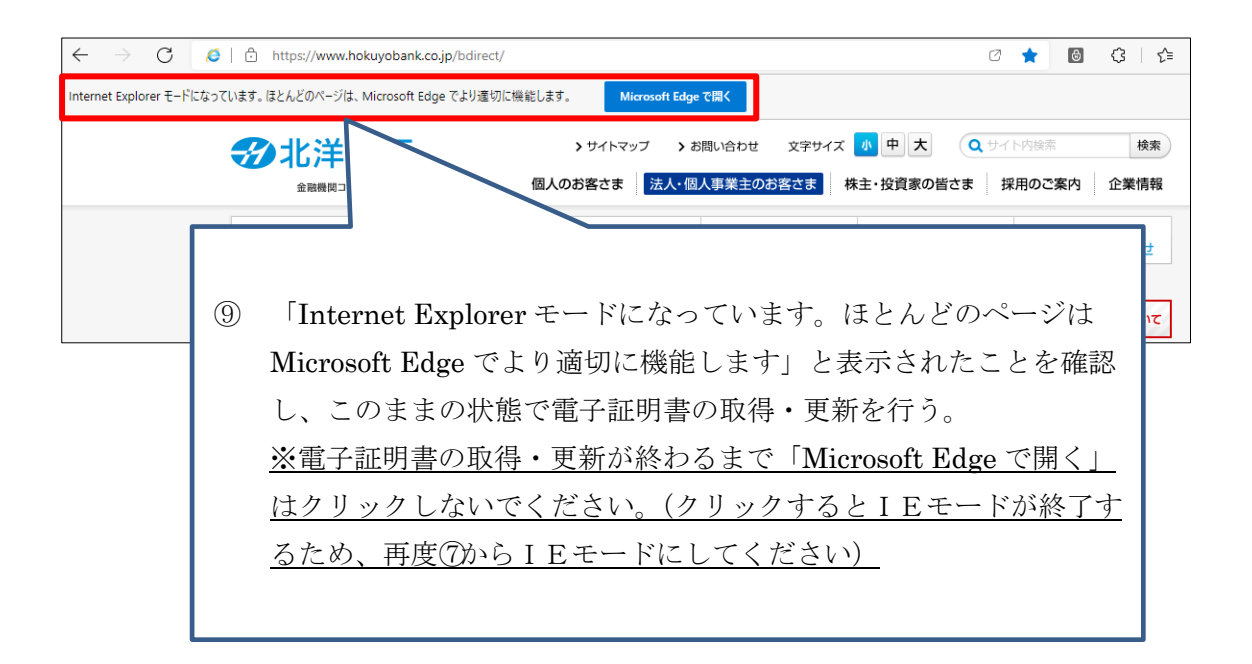